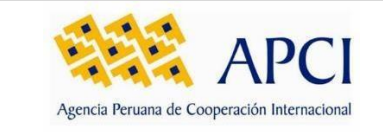

"Mesa de Partes Digital"

# MANUAL DE USUARIO

Versión 2.0.0.0

Elaborado por

OGA-USI

Miraflores, 21 de julio de 2022

| MDSI - Metodología de Desarrollo de Software Institucional                       | Formato | Físico/Digital |
|----------------------------------------------------------------------------------|---------|----------------|
| Agencia Peruana de Cooperación Internacional<br>Unidad de Sistemas e Informática | Página  | Página 1/22    |

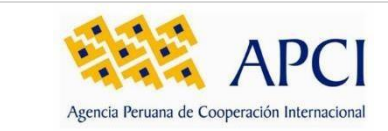

Código MDSI-MA-001 Clasificación Confidencial Versión

1.0.0.0

| CONTR | OL DE CAMBIO | S Y EVOL          | UCIÓN DEL DOCUMENTO                                                                  |         |
|-------|--------------|-------------------|--------------------------------------------------------------------------------------|---------|
| N°    | Fecha        | Tipo <sup>1</sup> | Descripción                                                                          | Versión |
| 1     | 03/06/2021   | А                 | Lanzamiento del Módulo de Mesa de<br>Partes Digital                                  | 1.0.0.0 |
| 2     | 21/07/2021   | М                 | Modificaciones de funcionalidades para las clasificaciones del documento registrado. | 2.0.0.0 |

<sup>&</sup>lt;sup>1</sup> A: Agregar; M: Modificar; E: Eliminar

| MDSI - Metodología de Desarrollo de Software Institucional                       | Formato | Físico/Digital |
|----------------------------------------------------------------------------------|---------|----------------|
| Agencia Peruana de Cooperación Internacional<br>Unidad de Sistemas e Informática | Página  | Página 2/22    |

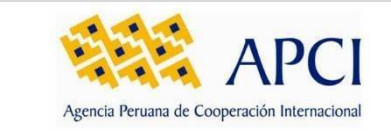

# Contenido

| 1.     | ÍCONOS USADOS EN ESTE MANUAL                                            | ••••••  | 5              |
|--------|-------------------------------------------------------------------------|---------|----------------|
| 2.     | OBJETIVO                                                                |         | 5              |
| 3.     | ALCANCE                                                                 | •••••   | 5              |
| 4.     | DESCRIPCIÓN DE PERFILES                                                 |         | 6              |
| 4.1.   | Лesa de Partes                                                          |         | 6              |
| 5.     | FUNCIONALIDADES                                                         |         | 6              |
| 5.1.   | Registro de documento                                                   |         | 6              |
| 5.1.1  | . Pantalla de ingreso                                                   |         | 6              |
| 5.1.2  | . Términos y Condiciones                                                |         | 7              |
| 5.1.3  | . Datos del Remitente                                                   |         | 7              |
| 5.1.3  | 1. Persona Natural                                                      |         | 7              |
| 5.1.3  | 2. Persona Jurídica                                                     |         | 9              |
| 5.1.4  | . Datos del documento                                                   |         | 10             |
| 5.1.4  | 1. Otros trámites:                                                      |         | 10             |
| 5.1.4  | 2. Procedimientos o Trámites administrativos (con aplicación relacion   | ada):   | 11             |
| 5.1.4  | .3. Procedimientos o Trámites administrativos (Sin aplicación relaciona | ada):   | 12             |
| 5.1.4  | .4. Caso: Para trámites iniciados en la plataforma SIGCTI               |         | 13             |
| 5.1.4  | .5. Caso: Cuento con un expediente (CUD) y continuaré un trámite ya i   | niciado | 13             |
| 5.1.5  | . Validación de registro                                                |         | 15             |
| 5.1.6  | . Confirmación del registro                                             |         | 16             |
| 5.2.   | Subsanación de observaciones                                            |         | 17             |
| 5.2.1  | . Correo de aviso de observación                                        |         | 17             |
| MDSI - | Metodología de Desarrollo de Software Institucional                     | Formato | Físico/Digital |
| Agenci | a Peruana de Cooperación Internacional                                  | Página  | Página 2/22    |
| Uniuau |                                                                         | -       |                |

|      |                                              |                         | Código        | MDSI-MA-001  |   |
|------|----------------------------------------------|-------------------------|---------------|--------------|---|
|      | APCI                                         |                         | Clasificación | Confidencial |   |
|      | Agencia Peruana de Cooperación Internacional | MANUAL DE USUARIO       | Versión       | 1.0.0.0      |   |
| 5.2. | 2. Registro de Subsanación                   |                         |               |              | 7 |
| 5.2. | 2.1. Subsanación datos del r                 | emitente                |               | 17           | 7 |
| 5.2. | 2.2. Subsanación datos del d                 | locumento               |               |              | 3 |
| 5.2. | 3. Confirmación de envío de s                | subsanación             |               |              | Ð |
| 5.3. | Aviso de registro de expedient               | te en sistema D-tramite |               | 20           | ) |
| 6.   | GLOSARIO DE TÉRMINOS                         |                         |               | 20           | נ |
| 7.   | GLOSARIO DE PREGUNTAS FRI                    | ECUENTES                |               | <b>2</b> 1   | L |
|      |                                              |                         |               |              |   |
| 8.   | DATOS DE CONTACTO Y SOPO                     | RTE                     |               |              | L |

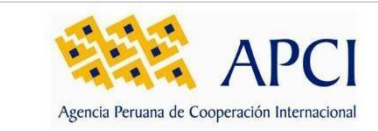

# 1. ÍCONOS USADOS EN ESTE MANUAL

A través del presente documento, el pictograma referido en la TABLA 1 tiene como función resaltar las acciones que realizan los usuarios.

| ÍCONO    | SIGNIFICADO                |
|----------|----------------------------|
|          | Información importante     |
| Ç        | Idea, truco                |
| $\wedge$ | Precaución                 |
| TABLA 1. | Íconos usados en el manual |

# 2. OBJETIVO

La Mesa de Partes Digital (MPD) nace con la necesidad de contar con una aplicación en la que se puedan registrar de manera segura y confiable los documentos que ingresan a la Agencia Peruana de Cooperación Internacional de forma online por parte de administrado, a fin de evitar la exposición al SARS-COVID-19 por parte del administrado y del personal de la APCI.

El módulo tiene los siguientes objetivos específicos:

- Validar la información ingresada
- Diferenciar entre el tipo de remitente (Natural y Jurídica)
- Registrar los datos del expediente
- Validar las casuísticas del expediente (normal, proveniente del SIGCTI, reingreso de expediente)
- Disminuir el tiempo en el registro de documentos para el ingreso a la entidad

# 3. ALCANCE

El módulo está dirigido a ser usado por usuario externo (administrado) que requiera ingresar un documento y al personal de mesa de partes de la Agencia Peruana de Cooperación Internacional – APCI. El alcance del presente documento es la de mostrar y explicar cada una de las secciones y opciones que maneja el usuario externo el cual cuenta con una pantalla de registro de documentos (divido en 3 secciones) y otra de subsanación en caso sea observado.

| MDSI - Metodología de Desarrollo de Software Institucional                       | Formato | Físico/Digital |
|----------------------------------------------------------------------------------|---------|----------------|
| Agencia Peruana de Cooperación Internacional<br>Unidad de Sistemas e Informática | Página  | Página 2/22    |

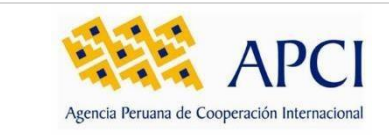

# 4. DESCRIPCIÓN DE PERFILES

# 4.1. Mesa de Partes

Es el punto de control de la Agencia. Es el encargado de recepcionar y validar los documentos ingresados por los administrados, además de derivarlos a las áreas correspondientes

# 5. FUNCIONALIDADES

# 5.1. Registro de documento

#### 5.1.1. Pantalla de ingreso

Para hacer uso de la Mesa de Partes Digital de la APCI (MPD), ingrese al siguiente enlace: http://d-tramite.apci.gob.pe/mesa-de-partes-virtual/

Una vez en ese enlace verá la siguiente pantalla:

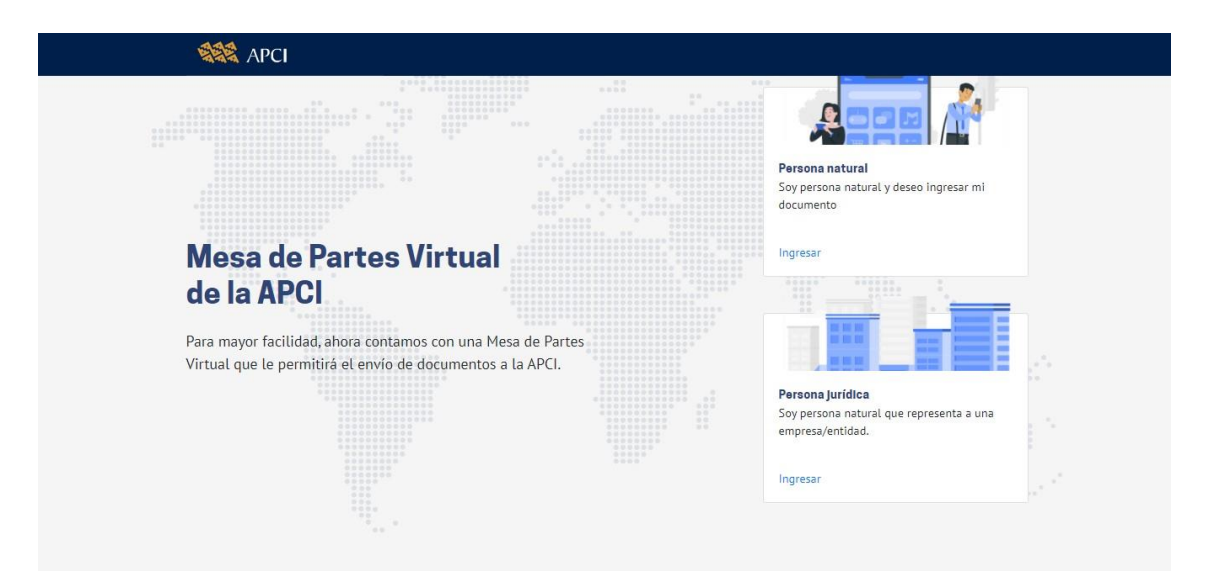

Aquí, puede seleccionar su condición antes de iniciar el registro de su documento:

- Persona Natural: persona con documento de identidad
- Persona Jurídica: empresa con Registro Único de Contribuyente (RUC).

Según la opción que seleccione, le aparecerán las opciones en el formulario de registro, sea cual fuera el caso, en la siguiente pantalla tendrá que aceptar los términos y condiciones de uso del aplicativo para continuar con el registro de su documento.

| MDSI - Metodología de Desarrollo de Software Institucional                       | Formato | Físico/Digital |
|----------------------------------------------------------------------------------|---------|----------------|
| Agencia Peruana de Cooperación Internacional<br>Unidad de Sistemas e Informática | Página  | Página 2/22    |

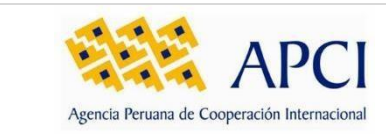

1.0.0.0

# 5.1.2. Términos y Condiciones

| APCI Mesa de partes                                      | die                                                                                                    |                                |
|----------------------------------------------------------|----------------------------------------------------------------------------------------------------|--------------------------------|
|                                                          | Términos y condiciones                                                                                                    |                                |
| Registro de documento                                    | Mediante el uso del presente Módulo, personas naturales y personas                                                                                                    | Inicio / Registro de documento |
| 1<br>Datos del remitente                                 | jurídicas tendrán la opción de generar de manera virtual, desde<br>cualquier punto del país, las 24 horas del día y durante los 365 días<br>del año la presentación de documentos electrónicos dirigidos a la<br>APCI, sín la necesidad de acercarse para tal fin a nuestra Mesa de<br>partes digital.                                        | 3<br>Validación de registro    |
| DATOS DE LA PERSONA NATURAL                              | Política de Tratamiento de Datos y la modalidad de notificación                                                                                                    |                                |
| Tipo de documento Número de doc                          | m Tratamiento de Datos Personales:                                                                                                    |                                |
| Seleccione  V Ej. 77656565 Dirección                     | La información personal que se registre está sujeta a lo establecido<br>en la Ley No 29733, Ley de Protección de Datos Personales, y sus<br>modificatorias; y, su Reglamento, aprobado por Decreto Supremo No<br>003-2013-1015, y sus modificatorias, en lo que resulte aplicable.                                                            |                                |
| EJ. Calle Los Girasoles 123 int. 11, Piso 4 Departamento | Notificaciones realizadas por la APCI:                                                                                                    |                                |
| Seleccione                                               | Al hacer uso de la Mesa de partes digital de la Agencia Peruana de                                                                                                    | cione 🗸                        |
| <b>Teléfono</b><br>Ej. 944065761                         | APCI para que remita al correo electrónico registrado las<br>notificaciones vinculadas al trámite (procedimiento administrativo,<br>comunicación, entre otros) que realice mi representada ante la APCI,<br>a las cuales mi representada acusará recibo en el plazo máximo de<br>dos (02) días hábiles de que fueron enviadas por la Agencia. | e correo<br>n.soto@gmaiLcom    |
|                                                          | El horario de recepción de documentos es de 08:30 hasta las<br>5:00pm, de Lunes a Viernes.                                                                                                    |                                |
|                                                          | No acepto Acepto                                                                                                    |                                |
|                                                          |                                                                                                    |                                |

Al dar clic en el botón "Acepto", continuará con el registro de su documento. Al dar clic en "No acepto", saldrá del aplicativo.

# 5.1.3. Datos del Remitente

# 5.1.3.1. Persona Natural

Al ingresar como Persona natural, podrá acceder al registro en el siguiente formulario, el cual está dividido en pasos muy sencillos de seguir.

| Begistro de documento         Datos del documento         Validacion de registro         Datos del documento         Validacion de registro         Datos del documento         Validacion de registro         Validacion de registro         Direccion         Ej. Calle Los Girasoles 123 Int. 11, Plio 4         Direccion         Seleccione         Seleccione         Selec                                                                                                    | •                                   | APCI Mes                      | sa de Partes Virtual   |                         |   |                            |         |  |
|----------------------------------------------------------------------------------------------------|-------------------------------------|-------------------------------|------------------------|-------------------------|---|----------------------------|---------|--|
| Image: Contract of Contract of Cont | Re                                  | egistro de docume             | nto                    |                         |   | Inicio / Registro de docum | ento    |  |
| Datos del remittente       Datos del documento       Validación de registro         DATOS DE LA PESSONA NATURAL       Número de documento       Nombre completo         Ej, 77656565       Ej, JUAN SOTO SANCHEZ       Distrito         Dirección       Provincia       Distrito         Seleccione       Seleccione       Seleccione         Seleccione       Seleccione       Confrme correo         Ej, 944065761       Ej, juan.soto@gmail.com       Fj, juan.soto@gmail.com         MDSI - Metodología de Desarrollo de Software Institucional       Formato         Agencia Peruana de Cooperación Internacional       Página                                                                                                    |                                     | 1                             |                        | 2                       |   | 3                          |         |  |
| DATOS DE LA PERSONA NATURAL         Tipo de documento       Número de documento       Nombre completo         Seleccione       Ej. 77656565       Ej. JUAN SOTO SANCHEZ         Dirección       Ej. Calle Los Girasoles 123 Int. 11, Piso 4         Departamento       Provincia       Distrito         Seleccione       Seleccione       Seleccione         Ej. 944065761       Corree       Confirme corree         Ej. juan.soto@gmail.com       Ej. juan.soto@gmail.com       Formato         Agencia Peruana de Cooperación Internacional       Página                                                                                                    |                                     | Datos del remitente           |                        | Datos del documento     |   | Validación de registr      | 0       |  |
| Tipo de documento       Nombre completo         Seleccione       Ej. 77656565         Dirección       Ej. Calle Los Girasoles 123 Int. 11, Piso 4         Departamento       Provincia         Seleccione       Seleccione         Seleccione       Seleccione         Ej. 944065761       Ej. Juan.soto@gmail.com         Ej. 944065761       Ej. Juan.soto@gmail.com         MDSI - Metodología de Desarrollo de Software Institucional       Formato         Agencia Peruana de Cooperación Internacional       Página                                                                                                    | DAT                                 | TOS DE LA PERSONA NATURAL     |                        |                         |   |                            |         |  |
| Seleccione       EJ.77656565       EJ.JUAN SOTO SANCHEZ         Dirección       EJ. Calle Los Girasoles 123 Int. 11, Piso 4         Departamento       Provincia       Distrito         Seleccione       Seleccione       Seleccione         Teléfono       Correco       Confirme correo         EJ. 944065761       EJ. juan.soto@gmail.com       EJ. juan.soto@gmail.com         MDSI - Metodología de Desarrollo de Software Institucional       Formato         Agencia Peruana de Cooperación Internacional       Página                                                                                                    | Тір                                 | po de documento               | Número de documento    | Nombre completo         |   |                            |         |  |
| Dirección       Ej. Catle Los Girasoles 123 Int. 11, Piso 4         Departamento       Provincia         Seleccione       Seleccione         Teléfono       Corree         Confirme corree       Ej. 944065761         Ej. 944065761       Ej. juan.soto@gmail.com         MDSI - Metodología de Desarrollo de Software Institucional       Formato         Agencia Peruana de Cooperación Internacional       Página                                                                                                    | 5                                   | Seleccione 🗸                  | Ej. 77656565           | EJ. JUAN SOTO SANCHEZ   |   |                            |         |  |
| Ej. Catte Los Girasotes 123 Int. 11, Piso 4         Departamento       Provincia         Seleccione       Seleccione         Teléfono       Correo         Confirme correo       Ej. juan.soto@gmail.com         Ej. 944065761       Ej. juan.soto@gmail.com         MDSI - Metodología de Desarrollo de Software Institucional       Formato         Agencia Peruana de Cooperación Internacional       Página                                                                                                    | Dir                                 | irección                      |                        |                         |   |                            |         |  |
| Departamento       Provincia       Distrito         Seleccione       Seleccione       Seleccione       Seleccione         Teléfono       Correo       Confirme correo       Ej. Juan.soto@gmail.com         Ej. 944065761       Ej. Juan.soto@gmail.com       Ej. Juan.soto@gmail.com       Formato         MDSI - Metodología de Desarrollo de Software Institucional       Formato       Formato         Agencia Peruana de Cooperación Internacional       Página                                                                                                    | E                                   | Ej. Calle Los Girasoles 12    | 3 Int. 11, Piso 4      |                         |   |                            |         |  |
| Seteccione       Seteccione       Seteccione         Teléfono       Correo       Confirme correo         Ej. 944065761       Ej. juan.soto@gmail.com       Ej. juan.soto@gmail.com         MDSI - Metodología de Desarrollo de Software Institucional       Formato         Agencia Peruana de Cooperación Internacional       Página                                                                                                    | De                                  | epartamento                   |                        | Provincia               |   | Distrito                   |         |  |
| Teléfono       Correo       Confirme correo         EJ, Juan.soto@gmail.com       EJ, Juan.soto@gmail.com       EJ, Juan.soto@gmail.com         MDSI - Metodología de Desarrollo de Software Institucional       Formato         Agencia Peruana de Cooperación Internacional       Página                                                                                                    | 1                                   | Seleccione                    | ~                      | Seleccione              | * | Seleccione                 | ~       |  |
| EJ, 944065761       EJ, Juan.soto@gmail.com         Siguents       Siguents         MDSI - Metodología de Desarrollo de Software Institucional       Formato         Agencia Peruana de Cooperación Internacional       Página                                                                                                    | Tel                                 | léfono                        |                        | Correo                  |   | Confirme correo            |         |  |
| Siguiente       Formato         MDSI - Metodología de Desarrollo de Software Institucional       Formato         Agencia Peruana de Cooperación Internacional       Página                                                                                                    | E                                   | Ej. 944065761                 |                        | Ej. juan.soto@gmail.com |   | Ej. juan.soto@gmail.com    |         |  |
| MDSI - Metodología de Desarrollo de Software Institucional       Formato         Agencia Peruana de Cooperación Internacional       Página                                                                                                    |                                     |                               |                        | Siguiente               |   |                            |         |  |
| Agencia Peruana de Cooperación Internacional Página                                                                                                    | MDSI - Metodolog                    | gía de Desarro                | ollo de Software       | e Institucional         |   |                            | Formato |  |
|                                                                                                    | Agencia Peruana<br>Unidad de Sistem | de Cooperaci<br>as e Informát | ión Internacion<br>ica | al                      |   |                            | Página  |  |

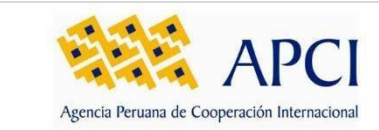

1.0.0.0

Paso 1: Datos del Remitente: ingrese la información de:

# a. Tipo de documento:

Seleccione entre Documento Nacional de Identidad (DNI), Carné de Extranjería (CE) y Pasaporte.

# b. Número de documento:

Ingrese el número de documento según el tipo seleccionado. Si ha seleccionado DNI como tipo de documento, podrá dar clic en el botón de búsqueda de documento, la cual llenará información de Nombre completo, dirección y ubigeo.

# c. Nombre completo:

Ingrese su/s nombre/s y apellidos. Esta información será cargada automáticamente desde la RENIEC cuando seleccione su número de documento.

# d. Dirección:

Ingrese su/s nombre/s y apellidos.

# e. Departamento:

Seleccione un departamento. Esta información será cargada automáticamente desde la RENIEC cuando seleccione su número de documento.

# f. Provincia:

Seleccione una provincia. Esta información será cargada automáticamente desde la RENIEC cuando seleccione su número de documento.

# g. Distrito:

Seleccione un distrito. Esta información será cargada automáticamente desde la RENIEC cuando seleccione su número de documento.

# h. Teléfono:

Ingrese su número de teléfono o celular.

# i. Correo:

Ingrese su correo electrónico.

# j. Confirmar correo:

Ingrese nuevamente el correo registrado previamente.

# k. Siguiente:

Al dar clic el botón podrá acceder al siguiente paso.

| MDSI - Metodología de Desarrollo de Software Institucional                       | Formato | Físico/Digital |
|----------------------------------------------------------------------------------|---------|----------------|
| Agencia Peruana de Cooperación Internacional<br>Unidad de Sistemas e Informática | Página  | Página 2/22    |

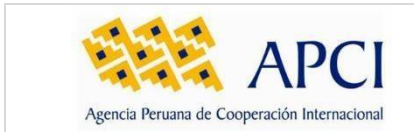

# 5.1.3.2. Persona Jurídica

| Registre de decum                      | iento                               |                                   |              | Inicio / Registro de      | documento |
|----------------------------------------|-------------------------------------|-----------------------------------|--------------|---------------------------|-----------|
| 1                                      |                                     | 2                                 |              | 3                         |           |
| Datos del remitente                    |                                     | Datos del document                | nto          | Validación de             | registro  |
| DATOS DE LA EMPRESA/INSTITU            | UCIÓN                               |                                   |              |                           |           |
| RUC                                    |                                     | Denominación                      |              |                           |           |
| Ej. 10776565652                        | ٩                                   | Ej. Caritas Arquidiocesana de H   | luancayo     |                           |           |
| Tipo de documento Seleccione           | Número de documento<br>Ej. 77656565 | Nombre completo                   | ANCHEZ       |                           |           |
| Dirección                              | 127 Int 11 Diro d                   |                                   |              |                           |           |
|                                        | 123 IIIC 11, PI30 4                 | 100 K. K.                         |              | -11-                      |           |
| Departamento                           |                                     | Provincia                         | Dirt         |                           |           |
| Departamento<br>Seleccione             | ~                                   | Seleccione                        | V Si         | eleccione                 | ~         |
| Departamento<br>Seleccione<br>Teléfono | ~                                   | Provincia<br>Seleccione<br>Correo | V Si<br>Cont | eleccione<br>firme correo | ~         |

Al ingresar como Persona Jurídica, podrá acceder al registro en el siguiente formulario, el cual está dividido en dos secciones.

# Datos de la Empresa/Institución

Ingrese la información de:

a. RUC:

Ingrese el número de documento.

- **b.** Dar "Clic" en el botón de la lupa para buscar su denominación.
- c. Denominación: Esta información será cargada automáticamente por la SUNAT.

# Datos del Remitente

Ingrese información de:

a. Tipo de documento:

Seleccione entre Documento Nacional de Identidad (DNI) o Carné de Extranjería (CE)

**b.** Número de documento:

Ingrese el número de documento según el tipo seleccionado. Si ha seleccionado DNI como tipo de documento, podrá dar clic en el botón de búsqueda de documento, la cual llenará información de Nombre completo, dirección y ubigeo.

c. Nombre completo:

Ingrese su/s nombre/s y apellidos. Esta información será cargada automáticamente desde la RENIEC cuando seleccione su número de documento.

| MDSI - Metodología de Desarrollo de Software Institucional                       | Formato | Físico/Digital |
|----------------------------------------------------------------------------------|---------|----------------|
| Agencia Peruana de Cooperación Internacional<br>Unidad de Sistemas e Informática | Página  | Página 2/22    |

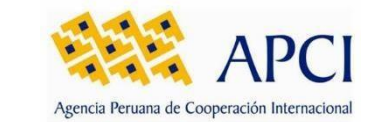

### d. Dirección:

Ingrese su dirección. Esta información será cargada automáticamente desde la RENIEC cuando seleccione su número de documento.

#### e. Departamento:

Seleccione un departamento. Esta información será cargada automáticamente desde la RENIEC cuando seleccione su número de documento.

#### f. Provincia:

Seleccione una provincia. Esta información será cargada automáticamente desde la RENIEC cuando seleccione su número de documento.

#### g. Distrito:

Seleccione un distrito. Esta información será cargada automáticamente desde la RENIEC cuando seleccione su número de documento.

#### h. Teléfono:

Ingrese su número de teléfono o celular.

#### i. Correo:

Ingrese su correo electrónico.

#### j. Confirmar correo:

Ingrese nuevamente el correo registrado previamente.

#### k. Siguiente:

Al dar clic el botón podrá acceder al siguiente paso.

# 5.1.4. Datos del documento

# 5.1.4.1. Otros trámites:

| Registro de docum                                                                                             | nento                                                     |                                      | Inicio / Registro de documento |
|----------------------------------------------------------------------------------------------------|-----------------------------------------------------------|--------------------------------------|--------------------------------|
| 1                                                                                                    |                                                           | 2                                    | 3                              |
| Datos del remitente                                                                                           |                                                           | Datos del documento                  | Validación de registro         |
| DATOS DEL DOCUMENTO                                                                                           |                                                           |                                      |                                |
| Para tràmites iniciado                                                                                        | c on la platatorma SICCT                                  |                                      |                                |
| Cuento con un expedi                                                                                          | ente (CUD) y continuaré un trámite                        | e ya iniciado                        |                                |
| Cuento con un expedi Unevos trámites Otros trámites                                                           | ente (CUD) y continuaré un trámite                        | : ya iniciado                        |                                |
| Cuento con un expedi Uuevos trámites Otros trámites Seleccione Trámite                                        | ente (CUD) y continuaré un trámite                        | e ya iniciado                        | ~                              |
| Cuento con un expedi Uuevos trámites Otros trámites Seleccione Trámite Seleccione                             | ente (CUD) y continuaré un trámite                        | : ya iniciado                        | ~                              |
| Cuento con un expedi Cuento con un expedi Nuevos trámites Otros trámites Seleccione Trámite Tipo de documento | ente (CUD) y continuaré un trámite<br>Número de documento | : ya iniciado<br>Fecha del documento | ∽<br>Folios                    |

| MDSI - Metodología de Desarrollo de Software Institucional                       | Formato | Físico/Digital |
|----------------------------------------------------------------------------------|---------|----------------|
| Agencia Peruana de Cooperación Internacional<br>Unidad de Sistemas e Informática | Página  | Página 2/22    |

|                                                                                                    |                   | Código        | MDSI-MA  |
|----------------------------------------------------------------------------------------------------|-------------------|---------------|----------|
| ADCI                                                                                                    |                   | Clasificación | Confider |
| Agencia Peruana de Cooperación Internacional                                                                                                    | MANUAL DE USUARIO | Versión       | 1.0.0.   |
| Asunto del documento                                                                                                    |                   |               |          |
| Seleccione                                                                                                    |                   |               |          |
|                                                                                                    |                   |               |          |
|                                                                                                    |                   |               |          |
| Archivo principal<br>Seleccionar Archivo                                                                                                    |                   |               | Elegir   |
| Archivo principal Seleccionar Archivo Suba aquí el archivo que desea registrar (CARTA, OFICIO, etc).                                                                                                    |                   |               | Elegir   |
| Archivo principal Seleccionar Archivo Suba aquí el archivo que desea registrar (CARTA, OFICIO, etc). Los archivos deben estar en formato.pdf, xlax, docx                                                                                                    |                   |               | Elegir   |
| Archivo principal Seleccionar Archivo Suba aquí el archivo que desea registrar (CARTA, OFICIO, etc). Los archivos deben estar en formato.pdf, xlsx, .docx Anexos                                                                                                    |                   |               | Elegir   |
| Archivo principal         Seleccionar Archivo         Suba aquí el archivo que desea registrar (CARTA, OFICIO, etc).         Los archivos deben estar en formato .pdf, xlsx, .docx         Anexos         Seleccionar Archivo                                                             |                   |               | Elegir   |
| Archivo principal         Seleccionar Archivo         Suba aquí el archivo que desea registrar (CARTA, OFICIO, etc).         Los archivos deben estar en formato .pdf, xlsx, doox         Anexos         Seleccionar Archivo         Los archivos deben estar en formato .pdf, xlsx, doox |                   |               | Elegir   |

Marque esta opción si la motivación de su documento no corresponde a un procedimiento o trámite administrativo.

El cual le permitirá escoger entre uno de los tramites clasificados en la opción de "Seleccione el trámite", en caso de no encontrarse el clasificador, se deberá notificar a los especialistas de la mesa de partes de la APCI para la incorporación del nuevo clasificador.

# 5.1.4.2. Procedimientos o Trámites administrativos (con aplicación relacionada):

Marque esta opción si su trámite es un procedimiento o trámite administrativo. En este caso será redireccionado a otraaplicación para continuar el registro (SIGCTI)

|                                               |                                                              | Inicio / Registro de docume      |
|-----------------------------------------------|--------------------------------------------------------------|----------------------------------|
| 3                                             | 2                                                            | 3                                |
| Datos del remitente                           | Datos del documento                                          | Validación de registro           |
| DATOS DEL DOCUMENTO                           |                                                              |                                  |
| Para trámites iniciados en la plataforma SIGC | ті                                                           |                                  |
| Cuento con un expediente (CUD) y continuaré   | un trámite ya iniciado                                       |                                  |
| Nuevos trámites                               |                                                              |                                  |
| Procedimientos y Trámites admnistrativos      |                                                              |                                  |
| Seleccione Trámite                            |                                                              |                                  |
| Inscripción en el Registro Nacional de Organi | zación No Gubernamental de Desarrollo (ONGD) receptoras de C | ooperación Técnica Internacional |
| inscription en et regist o nacionat de organi |                                                              |                                  |

| MDSI - Metodología de Desarrollo de Software Institucional                       | Formato | Físico/Digital |
|----------------------------------------------------------------------------------|---------|----------------|
| Agencia Peruana de Cooperación Internacional<br>Unidad de Sistemas e Informática | Página  | Página 2/22    |

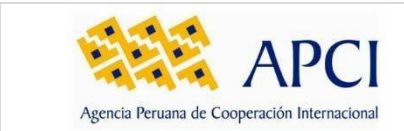

# 5.1.4.3. Procedimientos o Trámites administrativos (Sin aplicación relacionada):

Esta opción le permitirá continuar con su registro en la actual aplicación.

| Negistro de docum                                                                                                    | ento                                                                                                    |                                                                                                    | Inicio / Regis                                                                                                | stro de document                                         |
|----------------------------------------------------------------------------------------------------|----------------------------------------------------------------------------------------------------|----------------------------------------------------------------------------------------------------|----------------------------------------------------------------------------------------------------|----------------------------------------------------------|
| 1                                                                                                    |                                                                                                    | 2                                                                                                    |                                                                                                    | 3                                                        |
| Datos del remitente                                                                                                    |                                                                                                    | Datos del documento                                                                                                    | Validac                                                                                                    | ión de registro                                          |
| DATOS DEL DOCUMENTO                                                                                                    |                                                                                                    |                                                                                                    |                                                                                                    |                                                          |
| Para trámites iniciados                                                                                                    | s en la plataforma SIGCTI                                                                                                    |                                                                                                    |                                                                                                    |                                                          |
| Cuento con un expedie                                                                                                    | ente (CUD) y continuaré un trámite                                                                                                    | ya iniciado                                                                                                    |                                                                                                    |                                                          |
| Nuevos trámites                                                                                                    |                                                                                                    |                                                                                                    |                                                                                                    |                                                          |
| Procedimientos y Trám                                                                                                    | ites admnistrativos                                                                                                    |                                                                                                    |                                                                                                    | ```                                                      |
| Seleccione Trámite                                                                                                    |                                                                                                    |                                                                                                    |                                                                                                    |                                                          |
| Certificado de conform                                                                                                    | idad del ingreso al país de ropa y                                                                                                    | calzado usados donados provenientes del exterior a favo                                                                   | or de las ENIEX, ONGD e IPREI                                                                                 | DA y las destin 💉                                        |
| Tipo de documento                                                                                                    | Número de documento                                                                                                    | Fecha del documento Fol                                                                                                   | ios                                                                                                    |                                                          |
| Seleccione V                                                                                                    | Ei. 123-2021/ABC                                                                                                    |                                                                                                    |                                                                                                    |                                                          |
|                                                                                                    |                                                                                                    |                                                                                                    |                                                                                                    |                                                          |
|                                                                                                    |                                                                                                    |                                                                                                    |                                                                                                    |                                                          |
| Asunto del documento                                                                                                    |                                                                                                    |                                                                                                    |                                                                                                    |                                                          |
| Asunto del documento Certificado de conformio                                                                                                    | dad del ingreso al país de ropa y (                                                                                                    | calzado usados donados provenientes del exterior a fav                                                                    | or de las ENIEX, ONGD e IPRE                                                                                  | DA y las destinad                                        |
| Asunto del documento<br>Certificado de conformi-<br>ARCHIVOS DEL DOCUMENTO<br>Archivo principal                                                                                                    | dad del ingreso al país de ropa y d                                                                                                    | calzado usados donados provenientes del exterior a fav                                                                    | or de las ENIEX, ONGD e IPRE                                                                                  | DA y las destinac                                        |
| Asunto del documento Certificado de conformi ARCHIVOS DEL DOCUMENTO Archivo principal Seleccionar Archivo Soba aquí el archivo que desea re                                                                                                    | dad del ingreso al país de ropa y o                                                                                                    | calzado usados donados provenientes del exterior a fav                                                                    | or de las ENIEX, ONGD e IPRE                                                                                  | DA y las destinac                                        |
| Asunto del documento Certificado de conformi- ARCHIVOS DEL DOCUMENTO Archivo principal Seleccionar Archivo Suba aquí el archivo que desea ret Roquisito                                                                                           | dad del ingreso al país de ropa y d<br>gistrar (CARTA, OFICIO, etc).                                                                                               | calzado usados donados provenientes del exterior a fav                                                                    | or de las ENIEX, ONGD e IPRE                                                                                  | DA y las destinac                                        |
| Asunto del documento Certificado de conformi ARCHIVOS DEL DOCUMENTO Archivo principal Seleccionar Archivo Suba aquí el archivo que desea res Requisito Solicitud dirigida a APCI                                                                  | dad del ingreso al país de ropa y d<br>gistrar (CARTA, OFICIO, etc).                                                                                               | calzado usados donados provenientes del exterior a fav                                                                    | or de las ENIEX, ONGD e IPRE<br>Acciones                                                                      | DA y las destinad                                        |
| Asunto del documento Certificado de conformi ARCHIVOS DEL DOCUMENTO Archivo principal Seleccionar Archivo Suba aquí el archivo que desea reg Requisito Solucitud dirigida a APCI Coola simple de la Carta o coola                                 | dad del ingreso al país de ropa y o<br>gistrar (CARTA, OFICIO, etc).                                                                                               | calzado usados donados provenientes del exterior a fav                                                                    | or de las ENIEX, ONGD e IPRE<br>Acciones<br>Seleccionar Archivo                                               | DA y las destinad                                        |
| Asunto del documento Certificado de conformi ARCHIVOS DEL DOCUMENTO Archivo principal Seleccionar Archivo Suba aquí el archivo que desea ret Requisito Solicitud dirigida a APCI Copia simple de la Carta o copia                                 | dad del ingreso al país de ropa y d<br>gistrar (CARTA, OFICIO, etc).                                                                                               | calzado usados donados provenientes del exterior a fav                                                                    | or de las ENIEX, ONGD e IPRE Acciones Seleccionar Archivo Seleccionar Archivo                                 | DA y las destinac<br>Elegi<br>Elegir                     |
| Asunto del documento Certificado de conformi ARCHIVOS DEL DOCUMENTO Archivo principal Seleccionar Archivo Suba aquí et archivo que desea reg Requisito Solucitud dirigida a APCI Copia simple de la Carta o copia Copia simple del Documento de t | dad del ingreso al país de ropa y o<br>gistrar (CARTA, OFICIO, etc).<br>simple del certificado de donación en origina<br>transporte empleado (Conocimiento de Embo | calzado usados donados provenientes del exterior a fav<br>al expedida por el donante, con carácter de Declaración Jurada. | or de las ENIEX, ONGD e IPRE<br>Acciones<br>Seleccionar Archivo<br>Seleccionar Archivo<br>Seleccionar Archivo | DA y las destinad<br>Elegi<br>Elegir<br>Elegir<br>Elegir |

MDSI - Metodología de Desarrollo de Software InstitucionalFormatoFísico/DigitalAgencia Peruana de Cooperación Internacional<br/>Unidad de Sistemas e InformáticaPáginaPágina 2/22

# 5.1.4.4. Caso: Para trámites iniciados en la plataforma SIGCTI

En caso cuente con una solicitud emitida por la aplicación SIGCTI, este deberá ser ingresado checkeando la opción *"Para trámites iniciados en la plataforma SIGCTI"*, el cual habilitará el campo para ser ingresado el número de la solicitud.

Adicionalmente, tendrá que adjuntar como archivo principal la solicitud firmada y continuar con el registro del documento.

|                                                                |                                                                     | Inicio / Registro de documen |
|----------------------------------------------------------------|---------------------------------------------------------------------|------------------------------|
| 1                                                              | 2                                                                   | 3                            |
| Datos del remitente                                            | Datos del documento                                                 | Validación de registro       |
| DATOS DEL DOCUMENTO                                            |                                                                     |                              |
| Para trámites iniciados en la plataforma SIGCTI                | Número de la solicitud                                              |                              |
|                                                                | Ej. 00234-2021                                                      |                              |
|                                                                | El número se encuentra en la esquina superior derecha del documento |                              |
|                                                                | Recuerde adjuntar la solicitud firmada como documento principal.    |                              |
| ARCHIVOS DEL DOCUMENTO                                         |                                                                     |                              |
| Archivo principal                                              |                                                                     |                              |
| Seleccionar Archivo                                            |                                                                     | Elegir                       |
| Suba aquí el archivo que desea registrar (CARTA, OFICIO, etc). |                                                                     |                              |

# 5.1.4.5. Caso: Cuento con un expediente (CUD) y continuaré un trámite ya iniciado

En caso requiera continuar con un trámite ya iniciado y cuente con CUD del mismo checkear la opción *"Cuento con un expediente (CUD) y continuaré un trámite ya iniciado",* el cual habilitará el campo para ingresar los datos del CUD.

Posteriormente, se continuará con el llenado de los datos del documento como explicó anteriormente.

| MDSI - Metodología de Desarrollo de Software Institucional                       | Formato | Físico/Digital |
|----------------------------------------------------------------------------------|---------|----------------|
| Agencia Peruana de Cooperación Internacional<br>Unidad de Sistemas e Informática | Página  | Página 2/22    |

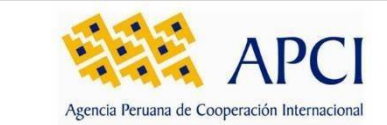

#### APCI Mesa de partes digital

| Registro de docum                 | ento                                     |                   |                             |                |        | Inicio / Registro de    | documento |
|-----------------------------------|------------------------------------------|-------------------|-----------------------------|----------------|--------|-------------------------|-----------|
| Para trámites iniciados           | en la plataforma SIGCTI                  |                   |                             |                |        |                         |           |
| Cuento con un expedie             | ente (CUD) y continuaré un trámite ya i  | niciado           | Número de expediente        |                | Ai     | ño de expediente        |           |
|                                   |                                          |                   | Ej. 01234                   |                |        | 2022                    | ~         |
| Nuevos trámites                   |                                          |                   |                             |                |        |                         |           |
| Procedimientos v Trámi            | ites admnistrativos                      |                   |                             |                |        |                         | ~         |
|                                   |                                          |                   |                             |                |        |                         |           |
| Seleccione Trámite                |                                          |                   |                             |                |        |                         |           |
| Certificado de conform            | idad del ingreso al país de ropa y calz  | ado usados donado | os provenientes del exterio | a favor de la  | s ENII | EX, ONGD e IPREDA y la  | s desti 🗸 |
| Tipo de documento                 | Número de documento                      | Fecha del de      | ocumento                    | Folios         |        |                         |           |
| Seleccione 🗸                      | Ej. 123-2021/ABC                         |                   | ÷                           |                |        |                         |           |
| Asunto del documento              |                                          |                   |                             |                |        |                         |           |
| Certificado de conformi           | idad del ingreso al país de ropa y calza | do usados donado  | s provenientes del exterior | a favor de las | s ENIE | EX, ONGD e IPREDA y las | destinada |
|                                   |                                          |                   |                             |                |        |                         |           |
| ARCHIVOS DEL DOCUMENTO            |                                          |                   |                             |                |        |                         |           |
| Archivo principal                 |                                          |                   |                             |                |        |                         |           |
| Seleccionar Archivo               |                                          |                   |                             |                |        |                         | Elegir    |
| Suba aquí el archivo que desea re | gistrar (CARTA, OFICIO, etc).            |                   |                             |                |        |                         |           |
| Los archivos deben estar en forma | ato .pdf, .xisx, .docx                   |                   |                             |                |        |                         |           |
| Anexos                            |                                          |                   |                             |                |        |                         |           |
| Seleccionar Archivo               |                                          |                   |                             |                |        |                         | Elegir    |
| Los archivos deben estar en forma | ato .pdf, .xlax, .docx                   |                   |                             |                |        |                         |           |
| Archivo                           | Tamaño                                   |                   |                             |                |        | Acciones                |           |
|                                   |                                          | Ningún dato disno | nible en esta tabla         |                |        |                         |           |

| MDSI - Metodología de Desarrollo de Software Institucional                       | Formato | Físico/Digital |
|----------------------------------------------------------------------------------|---------|----------------|
| Agencia Peruana de Cooperación Internacional<br>Unidad de Sistemas e Informática | Página  | Página 2/22    |

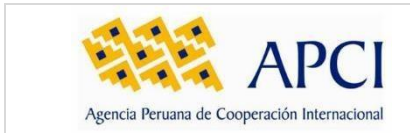

# 5.1.5. Validación de registro

| 0                                         |                                                | 2                                | 3                                              |  |
|-------------------------------------------|------------------------------------------------|----------------------------------|------------------------------------------------|--|
| Datos del remitente                       |                                                | Datos del documento              | Validación de registro                         |  |
| Estimado, JOEL LEN<br>a la Mesa de Partes | EN GONZALES MAMANI, por fa<br>Virtual de APCI. | avor lea cuidadosamente los dato | os ingresados y valide el envio de su document |  |
| DATOS DEL REMITENTE                       |                                                |                                  |                                                |  |
| RUC                                       |                                                | Denominación                     |                                                |  |
| 20504915523                               | 20504915523 AGENCIA PE                         |                                  | ERUANA DE COOPERACION INTERNACIÓ               |  |
| DNI                                       | 76947436                                       | Nombre completo                  | JOEL LENEN GONZALES MAMANI                     |  |
| DATOS DEL DOCUMENTO                       |                                                |                                  |                                                |  |
| Documento                                 | SOLICITUD S/N                                  | Fecha de document                | <b>to</b> 01/06/2021                           |  |
| Asunto del documento                      | Información Complementaria                     | Folios                           | 2                                              |  |
| Código Validación enviad                  | lo al correo registrado.                       |                                  |                                                |  |
|                                           |                                                |                                  |                                                |  |

Una vez registrada la información del remitente y del documento, se mostrará el resumen de los datos del expediente para validar que se encuentre correctamente llenado, adicionalmente se enviará un correo electrónico con el código de validación, al correo de contacto ingresado para validar que exista y se encuentre en uso.

Posteriormente al ingreso del código de validación se deberá hacer click al botón "Enviar".

|   |                                        | Correo de validación                                                                                                    |                       |    |   |
|---|----------------------------------------|----------------------------------------------------------------------------------------------------|-----------------------|----|---|
|   | Validación de correo electronico - Mes | a de partes virtual APCI 😕 🛛 Recibidos 🗙                                                                                                    |                       | ē  | Ø |
| * | D-Trámite<br>para mí +                 |                                                                                                    | 1:00 (hace 3 minutos) | \$ | : |
|   |                                        | Validación de correo electronico - Mesa de partes<br>virtual APCI<br>Estimado(a) JOEL LENEN GONZALES MAMANI, su código de validación<br>para el registro de su documento en la Mesa de Partes Virtual del Sistema<br>de Trámite Documentario de la APCI (D-Tramite) es: |                       |    |   |
|   |                                        | 6601                                                                                                    |                       |    |   |
|   |                                        | * Para finalizar su registro por favor ingrese el código de validación (PIN) en la pantalla de<br>registro.                                                                                                    |                       |    |   |

| MDSI - Metodología de Desarrollo de Software Institucional                       | Formato | Físico/Digital |
|----------------------------------------------------------------------------------|---------|----------------|
| Agencia Peruana de Cooperación Internacional<br>Unidad de Sistemas e Informática | Página  | Página 2/22    |

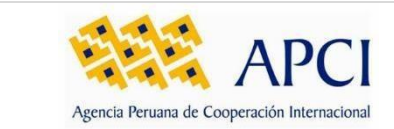

# 5.1.6. Confirmación del registro

Después de haber enviado el expediente y de estar todo conforme para el sistema, aparecerá un mensaje de confirmación el cual informará que una vez el expediente haya sido ingresado al sistema de trámite documentario se notificará al administrado mediante un correo electrónico.

| APCI M                    | esa de Partes '     |                                                                       |                                                          |                                |
|---------------------------|---------------------|-----------------------------------------------------------------------|----------------------------------------------------------|--------------------------------|
| Registro de docum         | ento                | Confirmación de Registro<br>Virtual                                   | de Mesa de Partes                                        | Inicio / Registro de documento |
| DATOS DEL REMITENTE       |                     | Su documento ha sido registrado s<br>un correo de confirmación cuando | atisfactoriamente, se le envi<br>haya sido recepcionado. | lará                           |
| RUC                       |                     |                                                                       |                                                          |                                |
| 20504915523               |                     |                                                                       | Cerra                                                    | ar ION INTERNACIC              |
| DNI                       | 76947436            | -                                                                     | Nombre completo                                          | JOEL LENEN GONZALES MAMANI     |
|                           |                     |                                                                       |                                                          |                                |
| DATOS DEL DOCUMENTO       |                     |                                                                       |                                                          |                                |
| Documento                 | SOLICITUD S/N       |                                                                       | Fecha de documento                                       | 01/06/2021                     |
| Asunto del documento      | Información Com     | nplementaria                                                          | Folios                                                   | 2                              |
| Código Validación enviado | al correo registrac | io.                                                                   |                                                          |                                |
| 6601                      |                     |                                                                       |                                                          |                                |
|                           |                     |                                                                       |                                                          |                                |
|                           |                     |                                                                       |                                                          |                                |
|                           |                     | Anterior                                                              | Enviar                                                   |                                |

Además, se le enviará un correo electrónico confirmado el registro en la mesa de partes digital.

#### Correo de confirmación del registro

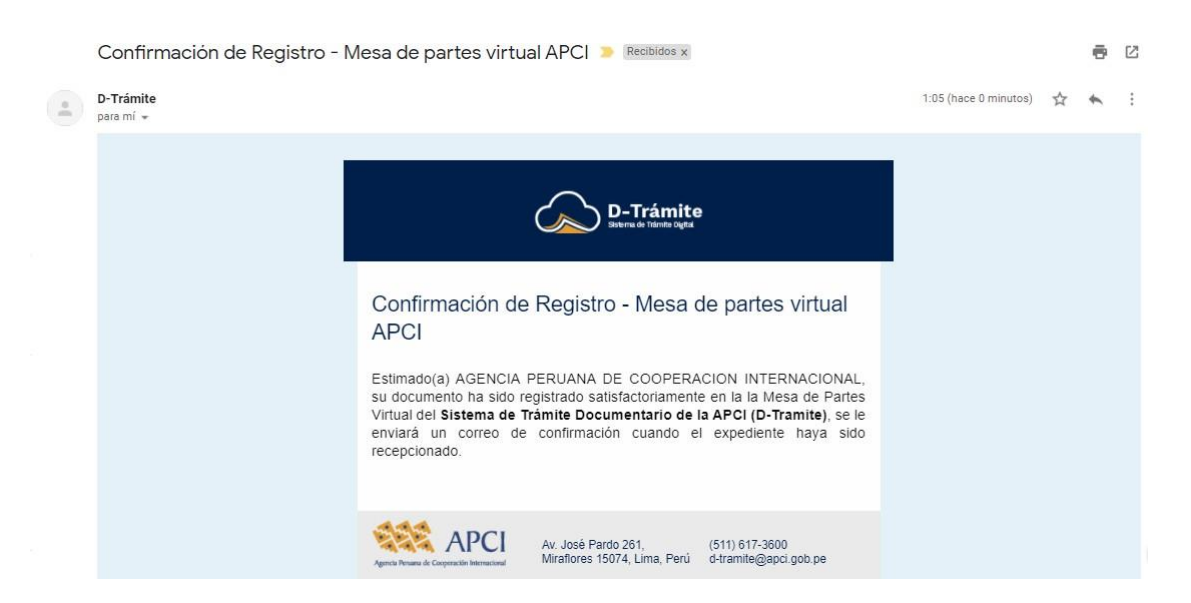

| MDSI - Metodología de Desarrollo de Software Institucional                       | Formato | Físico/Digital |
|----------------------------------------------------------------------------------|---------|----------------|
| Agencia Peruana de Cooperación Internacional<br>Unidad de Sistemas e Informática | Página  | Página 2/22    |

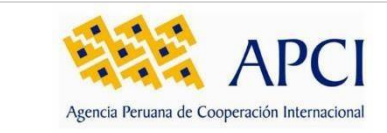

# 5.2. Subsanación de observaciones

En caso el expediente haya sido observado por un especialista de la mesa de partes de la APCI, se le notificará al administrado al correo de contacto ingresado.

# 5.2.1. Correo de aviso de observación

Se enviará un correo con un mensaje indicando las observaciones encontradas y el enlace para brindar el *"Acuso de Recibo"* y poder ingresar al formulario de subsanación, para el cual tendrá un plazo de 48 horas para realizarlo.

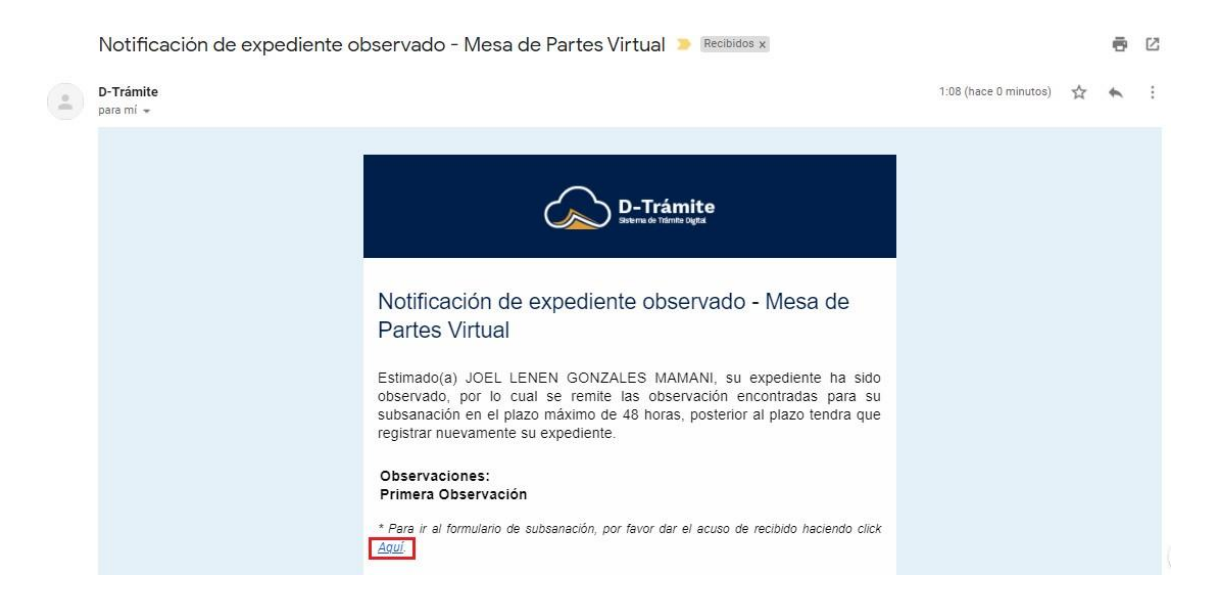

# 5.2.2. Registro de Subsanación

Una vez ingresado en el link del Formulario de subsanación se le mostrará dos secciones para validar y corregir, de acuerdo a las observaciones enviadas.

# 5.2.2.1. Subsanación datos del remitente

En está podrá corregir los datos del remitente, tanto este sea una persona Natural o una persona Jurídica.

| MDSI - Metodología de Desarrollo de Software Institucional                       | Formato | Físico/Digital |
|----------------------------------------------------------------------------------|---------|----------------|
| Agencia Peruana de Cooperación Internacional<br>Unidad de Sistemas e Informática | Página  | Página 2/22    |

|                                              | PCI               |              |              |                                    | Códig<br>Clasif            | o <b>MD</b><br>icación Co | SI-MA-00<br>onfidencia |
|----------------------------------------------|-------------------|--------------|--------------|------------------------------------|----------------------------|---------------------------|------------------------|
| Agencia Peruana de Cooperación Internacional |                   | I            |              | MANUAL DE USUARIO                  | Versio                     | òn                        | 1.0.0.0                |
| APC                                          | Mesa de Parte     | es Virtual   |              |                                    |                            |                           |                        |
| Subsanación o                                | e documento       |              |              | Inicio                             | / Subsanación de documento |                           | I                      |
|                                              |                   |              |              |                                    | •                          |                           |                        |
| Datos del remit                              | nte               |              |              |                                    | Datos del documento        |                           |                        |
| DATOS DE LA EMPRESA/                         | NSTITUCIÓN        |              |              |                                    |                            |                           |                        |
| RUC                                          |                   |              | Denominació  |                                    |                            |                           |                        |
| 20504915523                                  |                   | ٩            | AGENCIA PE   | RUANA DE COOPERACION INTERNACIONAL |                            |                           |                        |
| DATOS DEL REMITENTE                          |                   |              |              |                                    |                            |                           |                        |
| Tipo de documento                            | Número de         | documento    |              | Nombre completo                    |                            |                           |                        |
| DNI                                          | ✔ 76947436        | i            |              | JOEL LENEN GONZALES MAMANI         |                            |                           |                        |
| Dirección                                    |                   |              |              |                                    |                            |                           |                        |
| JR. ABTAO NRO. 7                             | 4 (COSTADO DEL TU | JRS HOTEL) H | HUANUCO HUAN | CO HUANUCO                         |                            |                           |                        |
| Departamento                                 |                   |              | Provincia    | Distrito                           |                            |                           |                        |
| Puno                                         |                   | *            | Azangaro     | ✓ Azangaro                         | ~                          |                           |                        |
| Teléfono                                     |                   |              | Correo       | Confirme correo                    |                            |                           |                        |
|                                              |                   |              |              |                                    |                            |                           |                        |

# 5.2.2.2. Subsanación datos del documento

En la sección de datos del documento se podrá modificar los datos del documento a querer ingresar, de acuerdo a las observaciones enviadas.

| Subsanación de doc                                               | cumento                                   |                     |   | Inic   | io / Subsanación de documento |
|------------------------------------------------------------------|-------------------------------------------|---------------------|---|--------|-------------------------------|
| 1                                                                |                                           |                     |   |        | 2                             |
| Datos del remitente                                              |                                           |                     |   |        | Datos del documento           |
| DATOS DEL DOCUMENTO                                              |                                           |                     |   |        |                               |
| 🗌 Para trámites iniciados                                        | en la plataforma SIGCTI                   |                     |   |        |                               |
| Cuento con un expedier                                           | nte (CUD) y continuaré un trámite ya inic | iado                |   |        |                               |
| Nuevos trámites                                                  |                                           |                     |   |        |                               |
| Otros trámites                                                   |                                           |                     |   |        | ~                             |
| Seleccione Trámite                                               |                                           |                     |   |        |                               |
| Solicitud de reunión                                             |                                           |                     |   |        | ~                             |
| Tipo de documento                                                | Número de documento                       | Fecha del documento |   | Folios |                               |
| CARTA 🗸                                                          | s/n                                       | 29/04/2021          | Ē | 12     |                               |
| Asunto del documento                                             |                                           |                     |   |        |                               |
| Solicitud de reunión                                             |                                           |                     |   |        |                               |
|                                                                  |                                           |                     |   |        |                               |
| ARCHIVOS DEL DOCUMENTO                                           |                                           |                     |   |        |                               |
| Archivo principal                                                |                                           |                     |   |        |                               |
| Seleccionar Archivo                                              |                                           |                     |   |        | Elegir                        |
| Suba aquí el archivo que desea reg<br>Archivo principal Ingresad | jistrar (CARTA, OFICIO, etc).<br>Io       |                     |   |        |                               |
| Archivo                                                          |                                           |                     |   |        |                               |
| Lista Cursos JICA 2022 AL 15-07-2                                | 022.pdf                                   |                     |   |        |                               |

| MDSI - Metodología de Desarrollo de Software Institucional                       | Formato | Físico/Digital |
|----------------------------------------------------------------------------------|---------|----------------|
| Agencia Peruana de Cooperación Internacional<br>Unidad de Sistemas e Informática | Página  | Página 2/22    |

| EFE                    | ADCI                         |                                      | Código<br>Clasificación | MDSI-MA-001<br>Confidencial |  |  |
|------------------------|------------------------------|--------------------------------------|-------------------------|-----------------------------|--|--|
| Agencia Peruana de Coo | peración Internacional       | MANUAL DE USUARIO                    | Versión                 | 1.0.0.0                     |  |  |
|                        | Anexos                       |                                      |                         |                             |  |  |
|                        | Seleccionar Archivo          |                                      | Elegir                  |                             |  |  |
|                        | Archivo                      | Tamaño                               | Acciones                |                             |  |  |
|                        |                              | Ningún dato disponible en esta tabla |                         |                             |  |  |
|                        |                              |                                      |                         |                             |  |  |
|                        | Anexos Ingresados            |                                      |                         |                             |  |  |
|                        | Anexos Ingresados<br>Archivo |                                      |                         |                             |  |  |

Una vez culminado la corrección de los datos se procederá a hacer click en el botón *"Grabar"* para culminar la subsanación y enviarlo nuevamente a la APCI.

# 5.2.3. Confirmación de envío de subsanación

Si el grabado de los datos fue correcto se le mostrará un mensaje confirmado el envío de las correcciones.

| APCI Mesa c      Subsanación de docum     CARTA      Subsanación de documento     Soticitud de reunión | Anto anto a confirmación de Envío de subsanación<br>Se ha enviado satisfactoriamente la subsanación de su expediente,<br>se te enviará un correo de confirmación cuando haya sido<br>recepcionado. | Inicio / Subsanación de documento |
|----------------------------------------------------------------------------------------------------|----------------------------------------------------------------------------------------------------|-----------------------------------|
| ARCHIVOS DEL DOCUMENTO                                                                                 |                                                                                                    |                                   |
| Suba squ'el archivo<br>Suba squ'el archivo<br>Archivo principal Ingresado                              |                                                                                                    | Elegir                            |
| Archivo<br>Lista Curtos IICA 2022 Al 15-07-2022 pdf                                                    |                                                                                                    | •                                 |
| Los anchivos deben estar en formato .pdf, J<br>Anexos                                                  | vitax, door                                                                                                    |                                   |
| Seleccionar Archivo                                                                                    |                                                                                                    | Elegir                            |
| Los archivos deben estar en formato. pdf, 3<br>Archivo                                                 | Tamaño                                                                                                    | Acciones                          |
|                                                                                                    | Ningún dato disponible en esta tabla                                                                                                    |                                   |
| Anexos Ingresados                                                                                      |                                                                                                    |                                   |
| Archivo<br>BASES PROCESO PROFESIONAL 007-2022                                                          | 2-DOC (1).pdf                                                                                                    |                                   |
|                                                                                                    | Anterior Grabar                                                                                                    |                                   |

| MDSI - Metodología de Desarrollo de Software Institucional                       | Formato | Físico/Digital |
|----------------------------------------------------------------------------------|---------|----------------|
| Agencia Peruana de Cooperación Internacional<br>Unidad de Sistemas e Informática | Página  | Página 2/22    |

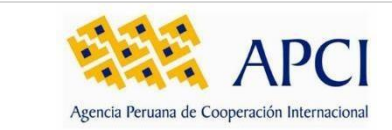

# 5.3. Aviso de registro de expediente en sistema D-tramite

|   | Confirmación de regis  | stro - Mesa de partes virtual APCI 🍃 🛛 Recibidos 🗙                                                                                                    |                         |   | ē | ß |
|---|------------------------|----------------------------------------------------------------------------------------------------|-------------------------|---|---|---|
| • | D-Trámite<br>para mí 👻 |                                                                                                    | 1:15 (hace 0 minutos)   | ☆ | 4 | : |
|   |                        | D-Trámite<br>Salerra de Tárrita Digital                                                                                                    |                         |   |   |   |
|   |                        | Confirmación de registro - Mesa de partes virtual<br>APCI                                                                                                    |                         |   |   |   |
|   |                        | Estimado(a) JOEL LENEN GONZALES MAMANI, su expediente ha s<br>registrado en el sistema de tramite documentario de la Agencia Peruana<br>Cooperación Internacional -APCI, por lo cual se remite el cargo<br>recepción para su posterior seguimiento. | sido<br><b>de</b><br>de |   |   |   |
|   |                        | Registro de entrada                                                                                                    | -                       |   |   |   |
|   |                        | D-TRAMITE                                                                                                    | -                       |   |   |   |
|   |                        | DOCUMENTO: SOLICITUD S/N                                                                                                    |                         |   |   |   |
|   |                        | CUD: 00074-2021                                                                                                    |                         |   |   |   |
|   |                        | CLAVE: CDBC78TUMN                                                                                                    |                         |   |   |   |
|   |                        | FECHA Y HORA: 03-06-2021 06:05:11                                                                                                    |                         |   |   |   |
|   |                        | d-tramite.apci.gob.pe                                                                                                    |                         |   |   |   |
|   |                        | GENERADO POR: RONALD SMITH TORRES RUIZ                                                                                                    |                         |   |   |   |
|   |                        | REMITENTE: AGENCIA INTERNACIONAL DE COOPERACION Y DESARROLLO -<br>AICODE                                                                                                    |                         |   |   |   |
|   |                        | Documento completo                                                                                                    |                         |   |   |   |
|   |                        | Av. José Pardo 261,<br>Aprez Preuze de Compression International<br>Miraflores 15074, Lima, Perú<br>d-tramite@apci.gob.pe                                                                                                    |                         |   |   |   |

Recibirá esta notificación, una vez que un servidor de la APCI haya revisado y validado su registro de documento remitido a través de la Mesa de Partes Digital, lo cual quiere decir que su documento ha sido validado y cuenta con un número único de trámite (el cual será contenido en el correo remitido) con el cual será posible hacerle seguimiento con la información remitida.

# 6. GLOSARIO DE TÉRMINOS

- a) Botón principal: botón que contiene la acción principal en la página.
- b) Botón secundario: botones que contienen las acciones secundarias en la página.
- c) **CUD**: Código Único Digital, es el código que identifica a los trámites que se registran en el sistema.

| MDSI - Metodología de Desarrollo de Software Institucional                       | Formato | Físico/Digital |
|----------------------------------------------------------------------------------|---------|----------------|
| Agencia Peruana de Cooperación Internacional<br>Unidad de Sistemas e Informática | Página  | Página 2/22    |

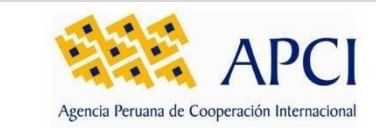

# 7. GLOSARIO DE PREGUNTAS FRECUENTES

# 8. DATOS DE CONTACTO Y SOPORTE

| N⁰ | Apellidos y Nombres    | Rol      | Correo                | Firma |
|----|------------------------|----------|-----------------------|-------|
| 1  | Vásquez Rubio, Orlando | Jefe     | ovasquez@apci.gob.pe  |       |
| 2  | Marcial Soto Sánchez   | Analista | msoto@apci.gob.pe     |       |
| 3  | Diego Camarena Sánchez | Analista | dcamarena@apci.gob.pe |       |
| 4  | Soporte                | _        | soporte@apci.gob.pe   | _     |

| MDSI - Metodología de Desarrollo de Software Institucional                       | Formato | Físico/Digital |
|----------------------------------------------------------------------------------|---------|----------------|
| Agencia Peruana de Cooperación Internacional<br>Unidad de Sistemas e Informática | Página  | Página 2/22    |